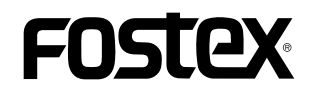

## HP-A4 ファームウェア・アップデート方法

本文書には、フォステクス製品 HP-A4 のファームウェアをアップデートする方法が述べられています。ファームウェアを正し くアップデートするため、本文書を良くお読みください。

- ・micro SDHC カード(及び SD カード・アダプタ)の準備と現行バージョンの確認
- 1. micro SDHC カード (容量: 2GB ~ 32GB、FAT32フォーマット済み)を ご準備ください。
- ※ 注意
   HP-A4 は micro SDXC カード(64GB ~)を認識しませんので、micro SDHC カード(容量: 2GB ~ 32GB)をご使用ください。
- micro SDHC カードを HP-A4 リアパネルの micro SD カード・スロットに入 れます。
- ※ 注意 micro SD カードを入れる前に、HP-A4 を Windows PC/Macintosh に接続し ないでください。
- 3. HP-A4 リアパネル上の USB ポートに製品付属の USB ケーブルを接 続してください。
- USB ケーブルのもう一方のコネクタを Windows PC/Macintosh USB ポートに接続します。USB ケーブル経由で給電され、HP-A4 の電源が入ります。HP-A4 は micro SD カード・スロット内の micro SD カードを認識し、現行ファームウェア・バージョン "V\*.\*\*" が書き込まれた "HPA4VER.txt" ファイルを micro SD カード上の第 一階層(ルート・ディレクトリー)に作ります。
- micro SD カードを HP-A4 から抜き、SD カード・アダプタに装着 後、Windows PC/Macintosh の SD カード・スロットに入れます。 次に、第一階層(ルート・ディレクトリー)の "HPA4VER.txt" ファ イルを開き、現在の HP-A4 ファームウェア・バージョン "VX.XX (右 下図の例は V1.01)"をご確認ください。

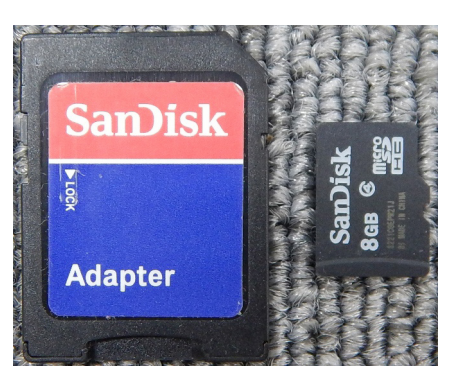

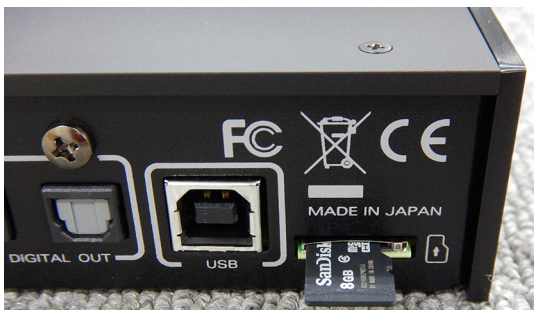

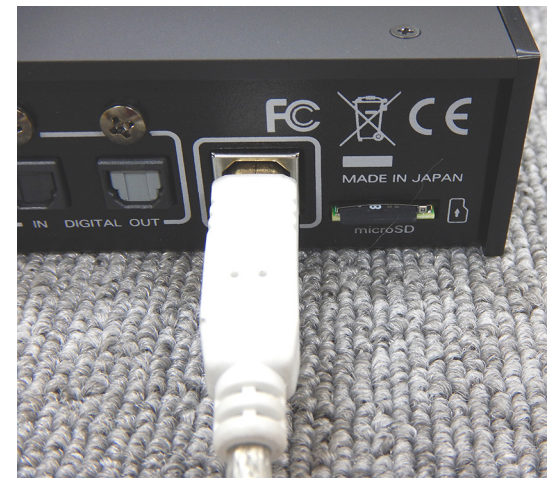

| SQ   D    =                     | ドライブ ツール                                  | SDHC (E·)       |            | _ 🗆 🗙      |
|---------------------------------|-------------------------------------------|-----------------|------------|------------|
| ファイル ホーム き                      | (1) 2 2 2 2 2 2 2 2 2 2 2 2 2 2 2 2 2 2 2 | 00110 (2.)      |            | ~ 0        |
| 🔿 🕶 🕈 🗱                         | PC → SDHC (E:)                            |                 | ~ C        | SDHC (E ,0 |
|                                 | ^ □ 名前 ^                                  | 更新日時            | 種類         | サイズ        |
| 輚 ホームグループ                       | HPA4VER.txt                               | 2013/07/01 0:00 | テキストドキュメント | 1 KB       |
|                                 |                                           |                 |            |            |
| SDHC (E:)<br>ESP (F:)<br>ネットワーク |                                           |                 |            | _          |
| <ol> <li>1個の項目</li> </ol>       |                                           |                 |            | 885 E      |

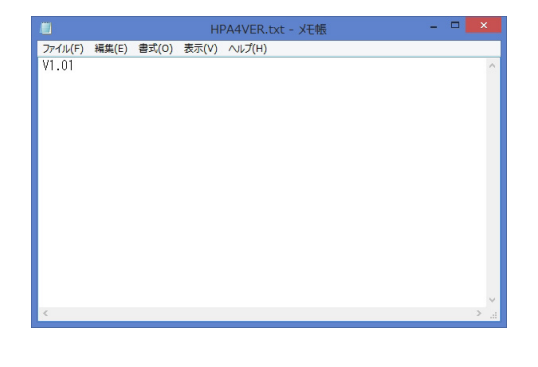

## FOSTEX

## ・ファームウェアのダウンロードと解凍

6. フォステクス カンパニーの WEB サイト(http://www.fostex.jp/products/HP-A4)から HP-A4 ファームウェア・アップ デートファイルをダウンロードし、Windows PC/Macintosh デスクトップ等に保存してください。ダウンロードしたファ

イルは ZIP 圧縮されています(ファイル名: HPA4\_V\*\*\*.zip (ファームウエアバージョン:\*.\*\*))ので、解凍してくださ い。解凍後、"HP\_A4.\*\*\*"、"SYS\_A4.\*\*\*"(ファームウエア バージョン:\*.\*\*)という二つのファイルが出来ますので、 これら二つのファイルを Windows PC/Macintosh SD カー ド・スロットに入っている micro SD カードの第一階層(ルー ト・ディレクトリー)にコピーしてください。右図は、SD カード・アダプタに装着した micro SDHC カード(8GB) を Windows 8.1 PRO PC(64-bit 版)SD カード・スロット に入れ、二つのファームウェア・バージョン V1.10 アップ デート・ファイルを micro SD カードの第一階層(ルート・ ディレクトリー)にコピーした際のものです。

※ 注意

正しくアップデート作業を行うため、micro SD カードの第 一階層 (ルート・ディレクトリー) にはファームウェア・アッ プデート・ファイル 1 バージョンのみ (例:ファームウェア・ バージョン V1.10 アップデート・ファイル "HP\_A4.110" と "SYS\_A4.110"のみ)をコピーしてください。

- ・ファームウェアのアップデート
- ファームウェア・アップデートファイルのコピーが完了 した micro SD カード(及び SD カード・アダプタ)を Windows PC/Macintosh SD カード・スロットから取り出し ます。次に、micro SD カードを SD カード・アダプタから 取り出し、HP-A4 リアパネルの micro SD カード・スロッ トに入れます。
- ※ 注意 micro SD カードを入れる前に、HP-A4 を Windows PC/ Macintosh に接続しないでください。
- 8. HP-A4 リアパネル上の USB ポートに製品付属の USB ケー ブルを接続してください。

 USB ケーブルのもう一方のコネクタを Windows PC/ Macintosh USB ポートに接続します。USB ケーブル経由で 給電され、HP-A4の電源が入ります。HP-A4は micro SD カー ド内のファームウェア・アップデート・ファイルを認識し、 ファームウェア・アップデート・モードに自動的に入りま す。HP-A4は、アップデートの進捗状況を右図のようにフ ロントパネル上の LED で表示します。

| 😫 l 🕞 🚹 = l | ドライブ ツール    | SDHC (E:)        |            | - • ×  |
|-------------|-------------|------------------|------------|--------|
| ファイル ホーム キ  | 特 表示 管理     |                  |            | ~ 🕑    |
| € → • ↑ 🗣   | v C         | SDHC (E ,P       |            |        |
|             | ^ □ 名前 ^    | 更新日時             | 種類         | サイズ    |
| 🜏 ホームグループ   | HP_A4.110   | 2016/11/14 19:25 | 110 ファイル   | 134 KB |
|             | HPA4VER.txt | 2013/07/01 0:00  | テキストドキュメント | 1 KB   |
| PL BASID E  | SYS_A4.110  | 2016/11/14 19:49 | 110 ファイル   | 1 KB   |
| ■ デフカトップ    |             |                  |            |        |
| F≠1X2h      |             |                  |            |        |
| E ピクチャ      |             |                  |            |        |
| 日 ビデオ       |             |                  |            |        |
| 🔰 ミュージック    |             |                  |            |        |
| 🚢 OS (C:)   |             |                  |            |        |
| SDHC (E:)   |             |                  |            |        |
| 👝 ESP (F:)  |             |                  |            |        |
| 📬 ネットワーク    |             |                  |            |        |
|             | ¥           |                  |            | _      |
| 3 個の項目      |             |                  |            | 8=     |

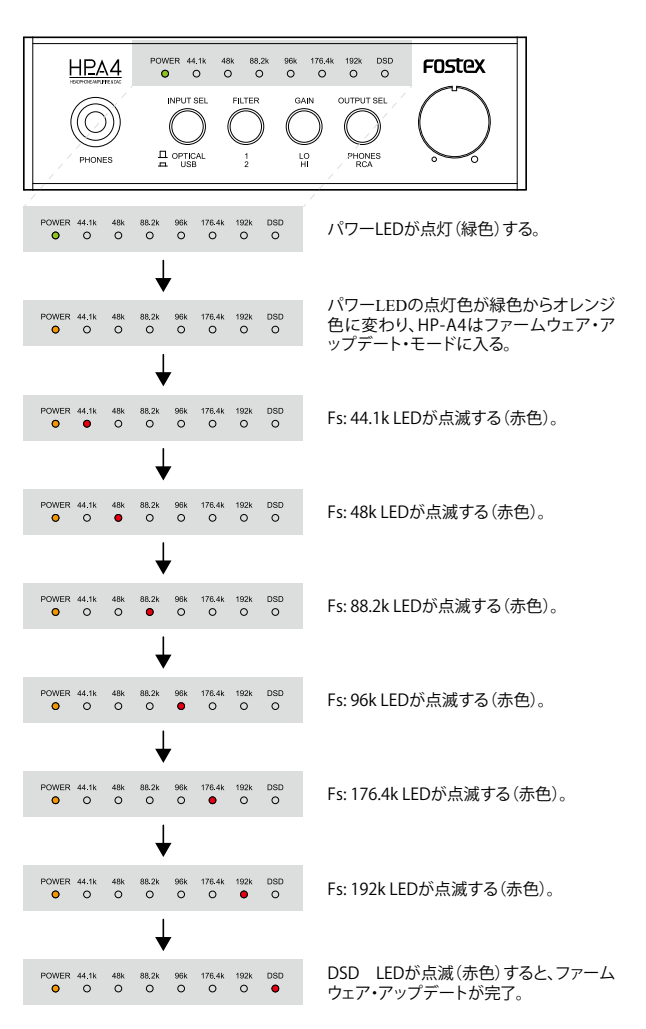

※ 注意 HP-A4 は、現在搭載されているファームウェア・バージョ

ンと異なるファームウェア・アップデート・ファイルを認識しない限り、アップデート・モードには入りません。手順 1. ~5. の現行ファームウェア・バージョンと、ダウンロードしたファームウェア・アップデート・ファイルのバージョンを よくご確認ください。

## Fostex

- ・アップデートしたバージョンの確認
- DSD LED が赤色に点滅していることを確認後、一旦 USB ケーブルを HP-A4 から抜きます。micro SD カードが HP-A4 に 装着されたままの状態で、再度 USB ケーブルを HP-A4 に接続します。HP-A4 の電源がオンし、HP-A4 は自動的に micro SD カードの第一階層(ルート・ディレクトリー)にある "HPA4VER.txt" ファイルをオーバーライトします。
   注意
  - 手順 1. ~ 5. でご説明差し上げましたが、HP-A4 は micro SD カードを認識すると、現在のファームウェア・バージョン を "HPA4VER.txt" ファイルに書き込みます。 アップデート後に USB ケーブルを抜き差ししないと、アップデート前の旧バー ジョンが "HPA4VER.txt" ファイルに書かれたままの状態となります。 アップデート後は、必ず USB ケーブルの抜き差し (HP-A4 の電源オフ/オン)を行って、micro SD カード上の "HPA4VER.txt" ファイルをオーバーライトしてください。
- 11. HP-A4 のパワー LED が緑色に点灯していることを確認後、再び USB ケーブルを抜いてください。
- micro SD カードを HP-A4 から抜き、SD カード・アダプタ に装着後、Windows PC/Macintosh の SD カード・スロッ トに入れます。第一階層(ルート・ディレクトリー)の "HPA4VER.txt" ファイルを開いてください。"VX.XX (右下 図の例は V1.10) "と記載されていますので、アップデート したバージョンと適合しているかをご確認ください。
  - 以上で、ファームウェア・アップデート作業は終了です。

| 😫 l 🕞 🚹 = l | ドライブ ツール       | SDHC (E:)        |            | - 🗆 🗙      |
|-------------|----------------|------------------|------------|------------|
| ファイル ホーム き  | 特 表示 管理        |                  |            | ~ Ø        |
| € ∋ • ↑ ₽   | PC → SDHC (E:) |                  | ✓ C        | SDHC (E ,P |
|             | ^ □ 名前 ^       | 更新日時             | 種類         | サイズ        |
| 🜏 ホームグループ   | HP_A4.110      | 2016/11/14 19:25 | 110 ファイル   | 134 KB     |
|             | HPA4VER.txt    | 2016/11/15 0:00  | テキストドキュメント | 1 KB       |
| PL BASID E  | SYS_A4.110     | 2016/11/14 19:49 | 110 ファイル   | 1 KB       |
| シリンロート      |                |                  |            |            |
|             |                |                  |            |            |
| E ピクチャ      |                |                  |            |            |
| 日 ビデオ       |                |                  |            |            |
| 🔰 ミュージック    |                |                  |            |            |
| 🚢 OS (C:)   |                |                  |            |            |
| SDHC (E:)   |                |                  |            |            |
| 👝 ESP (F:)  |                |                  |            |            |
| 👊 ネットワーク    |                |                  |            |            |
|             | ¥              |                  |            |            |
| 3 個の項目      |                |                  |            | 8==        |

|         |       |       | HI    | PA4VER.txt - 义モ帳 |   |
|---------|-------|-------|-------|------------------|---|
| ファイル(F) | 編集(E) | 書式(O) | 表示(V) | へルプ(H)           |   |
| V1.10   |       |       |       |                  |   |
|         |       |       |       |                  |   |
|         |       |       |       |                  |   |
|         |       |       |       |                  |   |
|         |       |       |       |                  |   |
|         |       |       |       |                  |   |
|         |       |       |       |                  |   |
|         |       |       |       |                  |   |
|         |       |       |       |                  |   |
|         |       |       |       |                  |   |
|         |       |       |       |                  |   |
|         |       |       |       |                  |   |
|         |       |       |       |                  |   |
| <       |       |       |       |                  | > |